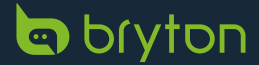

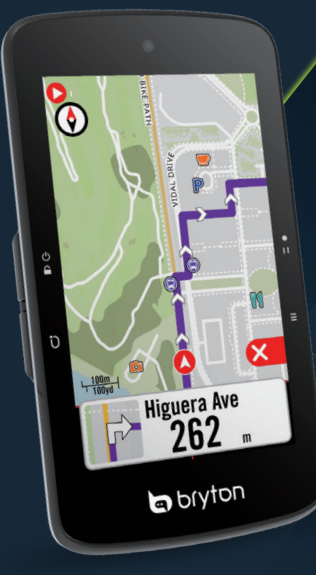

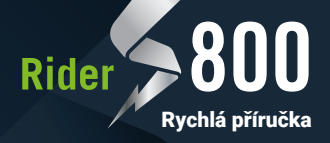

Stáhnout aplikaci Bryton Active

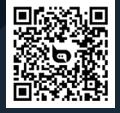

Stáhnout návod

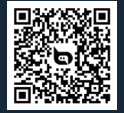

# Funkce tlačítek

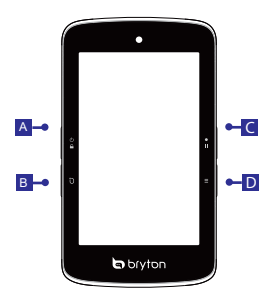

## A ZAPNUTÍ/ZÁMEK ( 🖱 🔒 )

- Dlouhým stiskem zapnete.
- · Dlouhým stiskem vypnete.
- Krátkým stiskem zamknete / odemknete Obrazovku.

### B OKRUH ( 🖸 )

Při nahrávání stiskněte pro označení okruhu.

### C ZÁZNAM (• II )

- V režimu jízdy stiskněte ro spuštěnínahrávání.
- Při záznamu stiskněte pro pozastavení a vstupte do Menu

## **D** STRANA ( $\equiv$ )

V režimu jízdy stiskněte pro přepnutí obrazovky.

# **Restart Rideru**

Stiskněte (Ů ♀/ Ũ / • Ⅱ/ ☰ ) ve stejný okamžik pro restart zařízení.

# Začínáme

Před prvním použitím nabíjejte zařízení alespoň 4 hodiny a ujistěte se že obsahuje nejnovější firmware\*. **1.** Stiskněte **(b**) pro zapnutí zařízení. **2.** V seznamu vyberte jazyk. **3.** Zvolte a vyberte měrné jednotky. **4.** Zařízení automaticky vyhledá satelitní signály. **5.** Poté, co se objeví zpráva "Satellite Acquired" (Satelit získán), zvolte stránku jízda na kole Bike 1, Bike 2 nebo Bike 3 a začněte jízdu v režimu volné jízdy. **6.** Pro spuštění záznamu stiskněte tlačítko. **6 11** 

- \* Zkontrolujte a aktualizujte verzi firmwaru prostřednictvím aplikace Bryton Active.
- \* Pro získání signálu GPS, umožněte zařízení výhled s otevřenou oblohou.

# Nahrané mapy

Rider S800 obsahuje předinstalované regionální mapy. Pokud požadovaný region není předem nahraný, lze jej stáhnout z webových stránek Bryton. Před přidáním nové mapy se ujistěte, že má zařízení dostatek paměti. Pro stažení mapy, navštivte www.brytonsport.com > (Menu) > Support > Download > Map.

\*Mapy můžete přidávat také z aplikace Bryton Active App po připojení zařízení k chytrému telefonu pomocí vhodného kabelu.

## Synchronizace dat

#### Synchronizace dat do/z aplikace Bryton Active

Pomocí připojení bluetooth může váš počítač Rider nahrávat zaznamenané trasy a kontrolovat dostupné aktualizace firmwaru výběrem možnosti Data Sync. Před první synchronizací dat je nutné přídat zařízení k účtu Bryton Active.

Chcete-li přidat. 1. Zaregistrujte se / přihlaste se ke svému účtu aplikace Bryton Active. 2. V aplikaci přejděte na "Settings" (Nastavení) > 'Device Manager' (Správce zařízení) > '+'. 3. Vyberte své zařízení a klepnutím na "Yes" (Ano) jej přidejte do svého účtu. 4. Vaše zařízení je nyní úspěšně spárováno s aplikaci Bryton Active. Nebo 5. Povolte 'Auto Sync Track' pro automatické doesilání aktivity.

## Nahrávání / sdílení tras přes USB

 Připojte zařízení k počítači pomocí dodaného kabelu USB. 2. Vyberte fit soubory ze složky Bryton > Actives v zařízení. 3. Nahrajte soubory na stránky brytonactive.com a oblíbené tréninkové stránky včetně STRAVA, TrainingPeaks, Endomondo, Map My Ride, Fit track a mnoho dalších.

## Navigace

S funkcí navigace vás Rider S800 naviguje z aktuální polohy do libovolného cíle.

# Trasa

Rider S800 nabízí 3 způsoby vytváření tras. 1. Plánování cesty v aplikaci Bryton Active. 2. Import tras z platforem třetích stran. 3. Automatická synchronizace tras ze Strava, Komoot a RideWithGPS.

# Vytvoření tréninku

Riđer S800 nabízí 2 způsoby, jak vytvořit trénink: 1. Naplánujte si trénink prostřednictvím aplikace Bryton Active. 2. Import tréninku z TrainingPeaks.

#### Plánování tréninku v aplikaci Bryton Active

1. V aplikaci Bryton Active vyberte možnost Kurz > Můj trénink > \*+\*, poté naplánujte trénink výběrem typů intervalů a zadejte podrobnosti nebo z platformy třetí strany. 2. Vyberte trénink a kliknutím na \*...\* v pravém horním rohu stáhněte trénink. 3. Tréninky můžete plánovat na delší období výběrem Kurz > Plán tréninku > \*+\* a zkopírovat z existujícího tréninku nebo naplánovat nový trénink na různá data. 4. Kliknutím na \*...\* v pravém horním rohu synchronizujete tréninkový plán na dalších 7 dní.

0 N

#### Import tréninku z TrainingPeaks

1. Vytvořte tréninkový plán na webu TrainingPeaks. 2. Povolte automatickou synchronizaci TrainingPeaks na kartě Kurz nebo v nabídce Můj trénink > \*+\* > propojení s účtem třeť istrany, pro propojení s Bryton Active. Můžete také přidávat tréninky do kalendáře z karty Můj trénink zadáním položky Kurz > Tréninkový plán > \*+\*, kliknutím na možnost Kopírovat z karty Můj trénink s výběrem tréninků. 3. Kliknutím na \*...\* v pravém rohu synchronizujte trénink na našledujících 7 dní.

# Popis ikon

| 2        | Profil                         | ((?))        | Duální snímač         | īΨ                | Trenažér              |
|----------|--------------------------------|--------------|-----------------------|-------------------|-----------------------|
| ≣        | Výsledek                       | DiS          | Di2                   | [Zz               | Trenér v klidu        |
| ÷        | Nastavení                      | 49           | Elektronické řazení   | Ð                 | Historie              |
| ×        | GPS vypnuto/<br>bez signálu    | watt         | Watt-metr             | ☆                 | Oblíbené              |
| */*tl    | Slabý signál /<br>Silný signál | ((0))        | Aktivní radar         | ${\bf r}_{\rm A}$ | Přiblížení / oddálení |
| 1/       | Stav baterie                   | •            | Snímač srdečního tepu | ٢                 | Aktuální poloha       |
| 0        | Pozastavení záznamu            | íq,          | Snímač kadence        | Q                 | Hledání               |
| 0        | Ukončení záznamu               | ŝ            | Snímač rychlosti      | 0                 | Posun mapy            |
| Ŷ        | Hlasové vyhledávání            | CLEV<br>LEV  | Elektrokolo (LEV)     |                   | Režim stoupání        |
| <u>۰</u> | Trasa                          | OTO<br>STEPS | Elektrokolo (SHIMANO) | $\otimes$         | Konec tréninku        |

#### Poznámka:

- Video návod naleznete na www.brytonsport.com> (Menu) > Support > Tutorial..
- Uživatelskou příručku naleznete na adrese www.brytonsport.com>(Menu) > Support > Download
- > Manual > User Manuals.

# Ovládání dotykové obrazovky

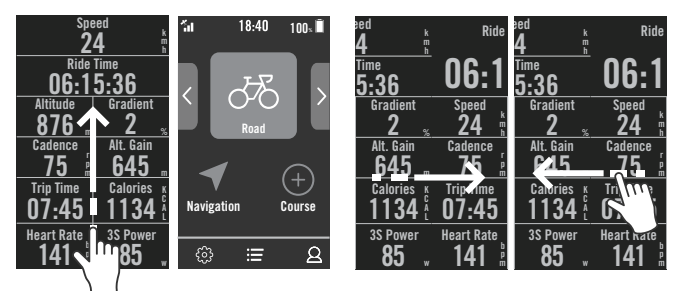

 Chcete-li se vrátit na domovskou stránku z kterékoli obrazovky, přejeďte z dolní části obrazovky nahoru. 2. Přejetím doleva nebo doprava přepínáte datové stránky.

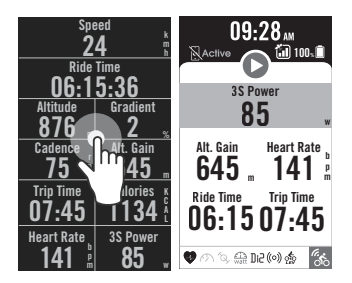

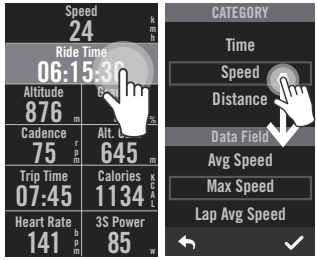

3. Jedním klepnutím otevřete nabídku Rychlý stav.

 Dlouhým stisknutím pole zvolte datovou mřížku a poté opětovným klepnutím na pole začněte upravovat.

# Doplnění

# Základní držák

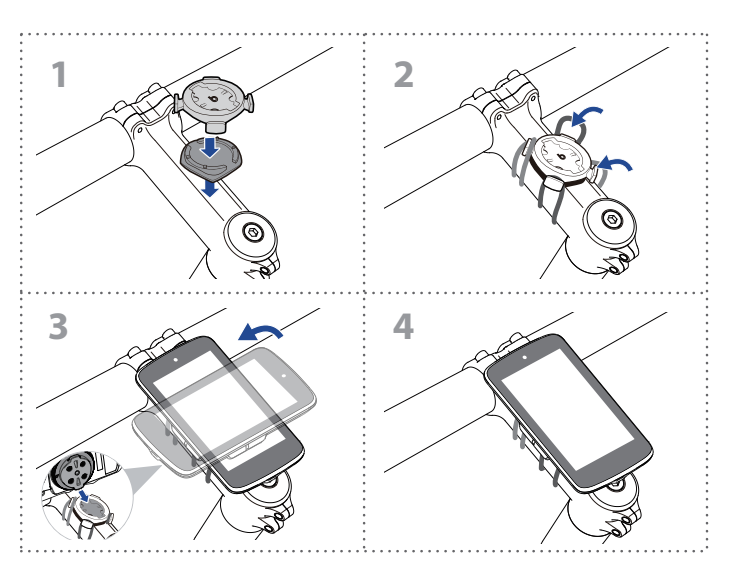

# Sportovní držák

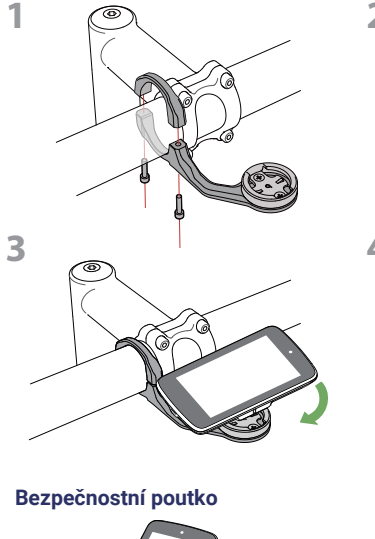

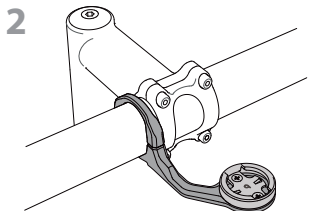

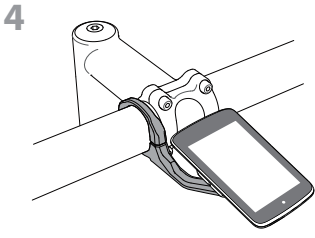

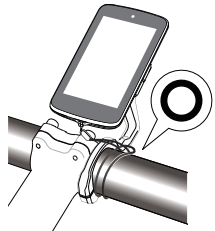

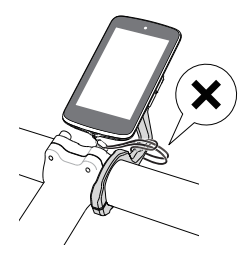

# Instalace hrudního pásu se snímačem tepu (volitelně)

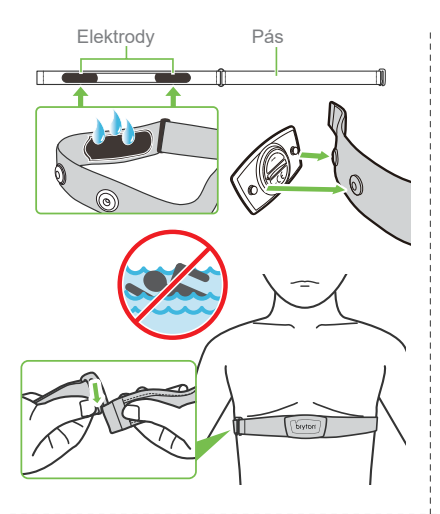

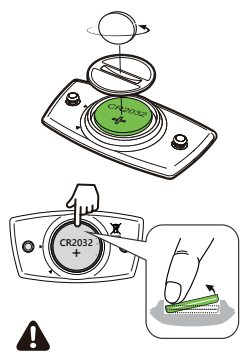

Přesnost může být snížena špatným kontaktem se senzorem, elektrickým rušením a vzdáleností přijímače od vysílače.

Senzor Bryton Smart HR obsahuje uživatelsky vyměnitelnou baterii CR2032.

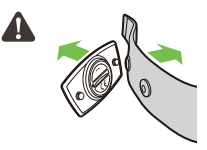

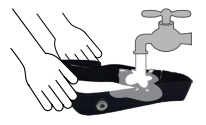

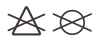

Po použití ručně umyjte.

Chcete-li prodloužit životnost snímače srdečního tepu, po každém použití odpojte snímač a vyčistěte řemínek.

## Párování snímačů \_ Snímač srdečního tepu

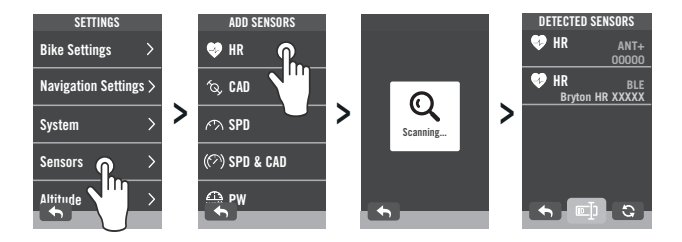

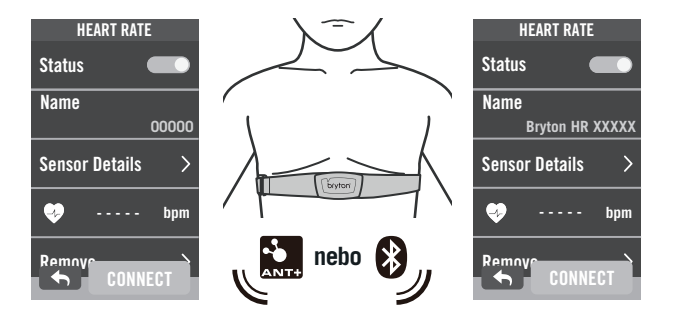

# Instalace snímače rychlosti/kadence/duálního snímače (volitelně)

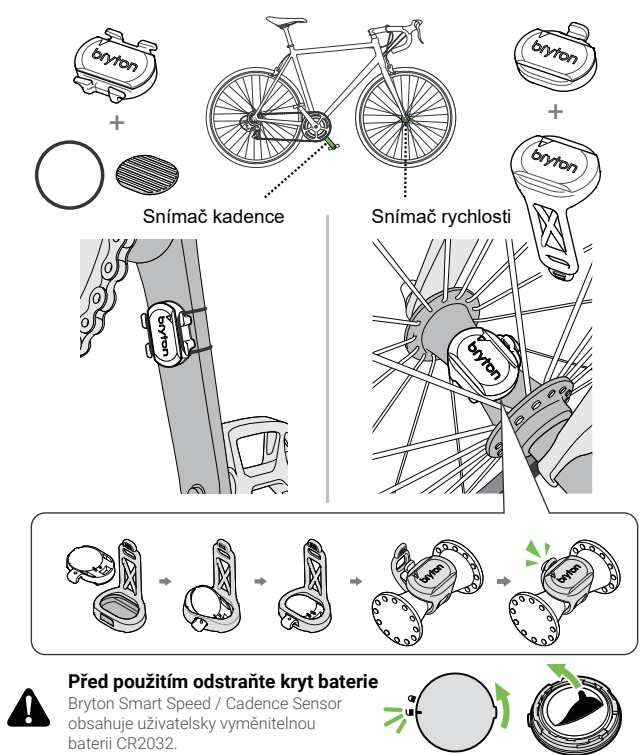

# Rider S800 Specifikace

| Položka              | Popis                                                                                                    |  |  |  |
|----------------------|----------------------------------------------------------------------------------------------------|--|--|--|
| Displej              | 3.4° bsrevný TFT MIP dotykový                                                                                         |  |  |  |
| Rozměry              | 105 × 58.5 × 14.2 mm                                                                                                  |  |  |  |
| Hmotnost             | 106 g                                                                                                    |  |  |  |
| Pracovní teplota     | -10°C ~ 50°C                                                                                                    |  |  |  |
| Teplota pro nabíjení | 0°C ~ 40°C                                                                                                    |  |  |  |
| Baterie              | Li polymer nabíjecí baterie                                                                                           |  |  |  |
| Výdrž baterie        | 36 h pod otevřenou oblohou                                                                                            |  |  |  |
| ANT+™                | Nabízí certifikované bezdrátové připojení ANT+TM.<br>Navštívte www.thisisant.com/directory pro kompatibilní produkty. |  |  |  |
| GNSS                 | Integrovaný vysoce citlivý přijímač GNSS s vestavěnou anténou                                                         |  |  |  |
| BLE Smart            | Chytrá bezdrátová technologie Bluetooth s vestavěnou anténou;<br>pásmo 2,4 GHz 0 dBm                                  |  |  |  |
| Voděodolnost         | Voděodolnost do hloubky 1 metru po dobu až 30 minut.                                                                  |  |  |  |
| Barometr             | Vybaven barometrem                                                                                                    |  |  |  |

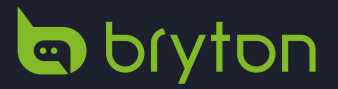